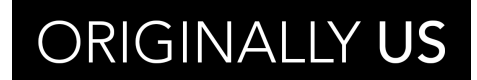

originally us.sg

#### STEP BY STEP GUIDE TO ENABLE APP INSTALLATION FROM UNKNOWN SOURCES ON ANDROID DEVICES

ORIGINALLY US

originally us.sg

# Step-1

On your Android phone or tablet, tap **Settings** from the main menu.

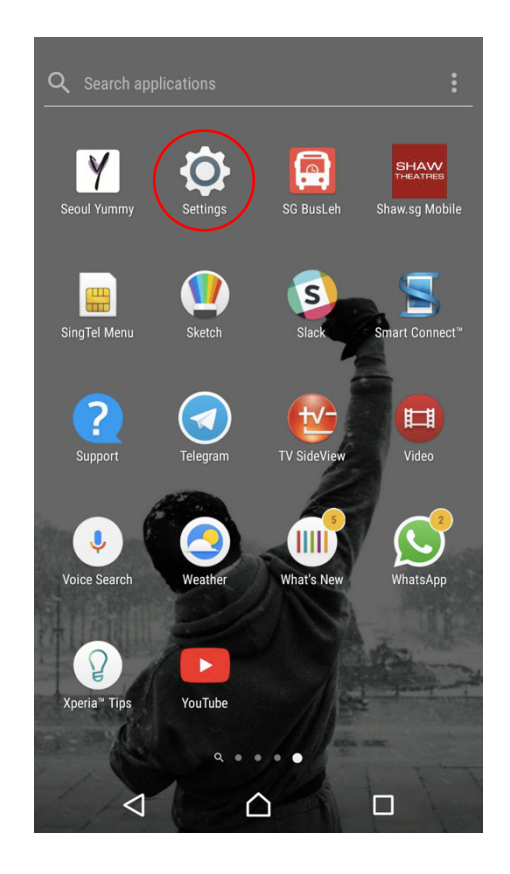

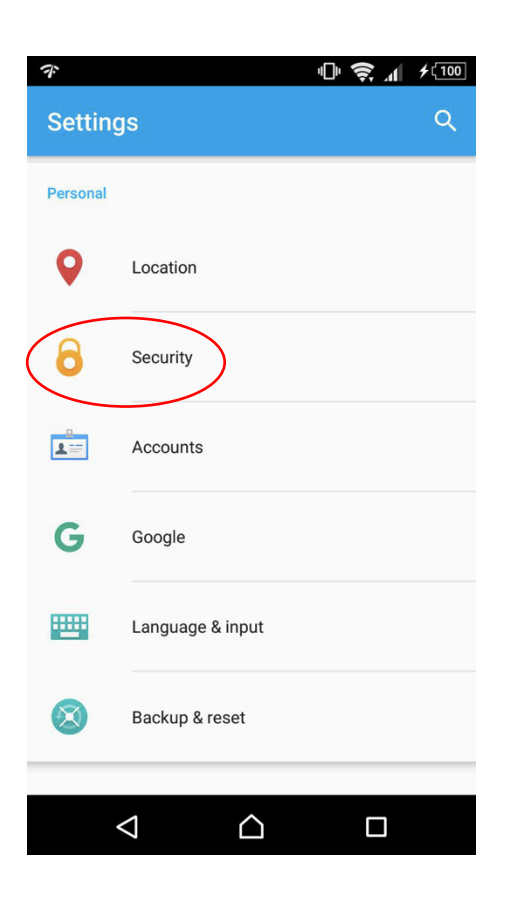

### Step-2

Search for **Security** from the list and tap on it

ORIGINALLY US

originally us.sg

## Step-3

From here **toggle** on the option to allow for installing of apps from unknown sources

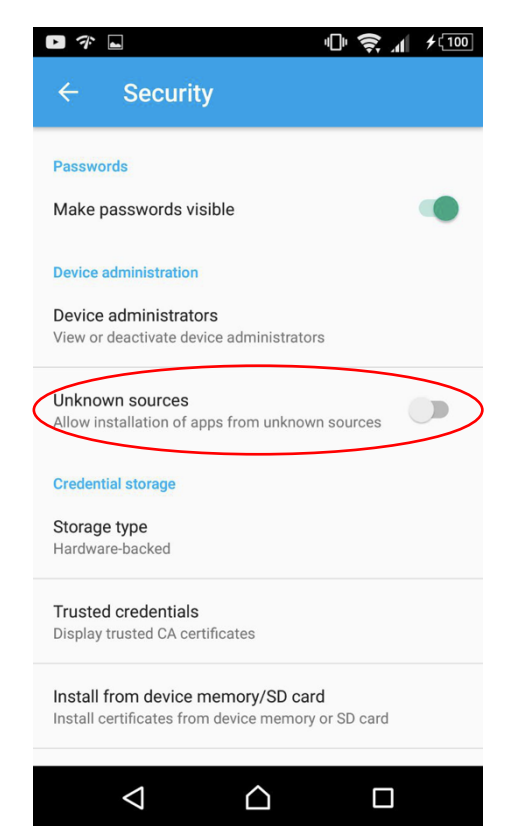

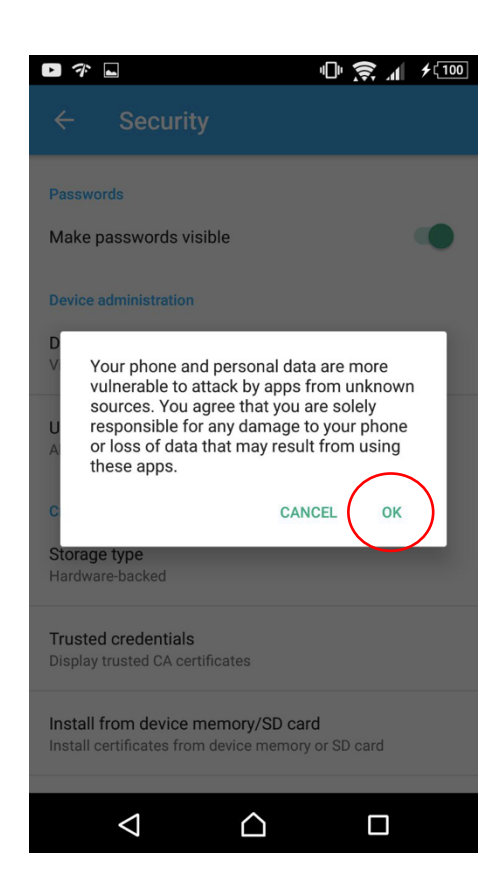

#### Step-4

Tap on OK, when you see the system prompt.

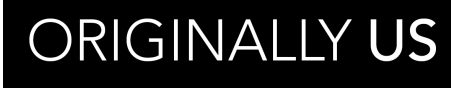

originally us.sg

Step – 5

You're done! You have enabled installing apps from unknown sources on you android device.

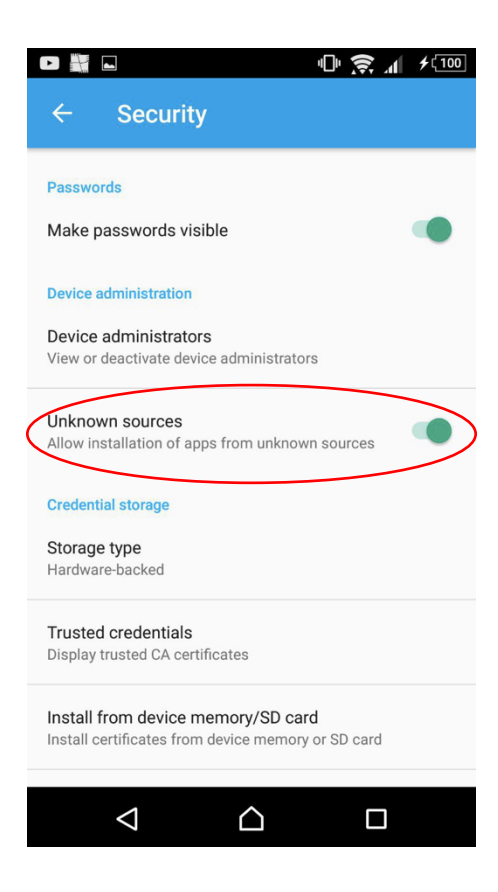